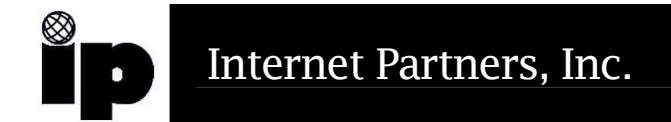

## How to reset/check that Windows XP is in DHCP Mode

Find and open "Control Panel" from the "Start" button

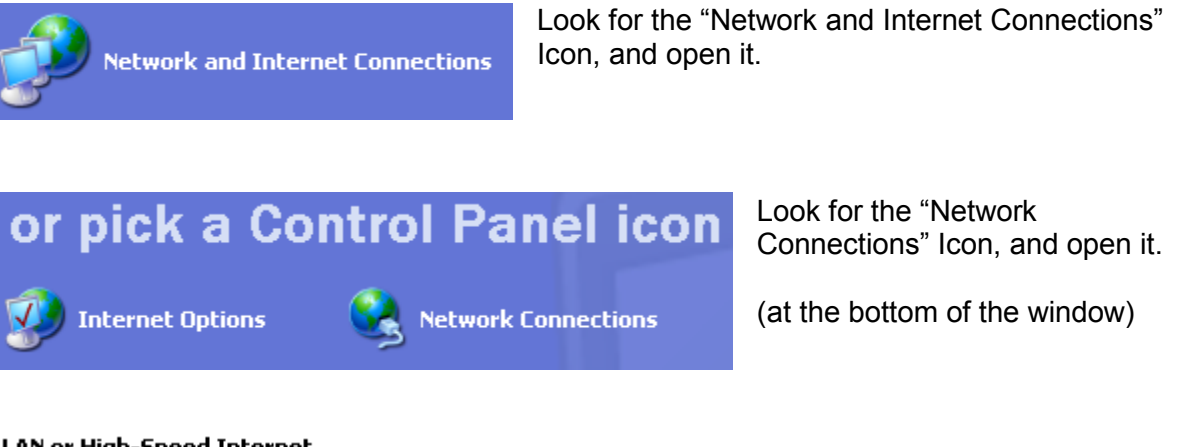

## LAN or High-Speed Internet

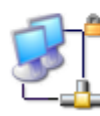

Local Area Connection Enabled, Firewalled Compag NC3161 Fast Etherne... Look for the "LAN or High-Speed Internet" Icon, RIGHT mouse click, and choose "Properties" to open it.

| 🕹 Local Area Connection Properties 🛛 🔹 🔀                                                                                                    |
|----------------------------------------------------------------------------------------------------|
| General Authentication Advanced                                                                                                    |
| Connect using:                                                                                                    |
| Compag NC3161 Fast Ethernet NIC                                                                                                    |
| <u>C</u> onfigure                                                                                                    |
| This connection uses the following items:                                                                                                    |
| <ul> <li>Client for Microsoft Networks</li> <li>File and Printer Sharing for Microsoft Networks</li> <li>QoS Packet Scheduler</li> <li>Internet Protocol (TCP/IP)</li> </ul> |
| □ <u>Install</u> <u>Uninstall</u> <u>Properties</u>                                                                                                    |
| Transmission Control Protocol/Internet Protocol. The default<br>wide area network protocol that provides communication<br>across diverse interconnected networks.            |
| Show icon in notification area when connected                                                                                                    |
| OK Cancel                                                                                                    |

Find the TCP/IP protocol for the EtherNet card. Highlight it, and click the "Properties" button.

| Internet Protocol (TCP/IP) Properties 🛛 🔹 💽                                                                                                    |                   |  |
|----------------------------------------------------------------------------------------------------|-------------------|--|
| General Alternate Configuration                                                                                                    |                   |  |
|                                                                                                    |                   |  |
| You can get IP settings assigned automatically if your network supports this capability. Otherwise, you need to ask your network administrator for |                   |  |
| the appropriate IP settings.                                                                                                    |                   |  |
| Obtain an IP address automatically                                                                                                    |                   |  |
| Use the following IP address: —                                                                                                    |                   |  |
| IP address:                                                                                                    | · · · · · ·       |  |
| S <u>u</u> bnet mask:                                                                                                    |                   |  |
| Default gateway:                                                                                                    |                   |  |
| ⊙ D <u>b</u> tain DNS server address automatically                                                                                                 |                   |  |
| OUse the following DNS server ad                                                                                                    | dresses:          |  |
| Preferred DNS server:                                                                                                    |                   |  |
| <u>A</u> lternate DNS server:                                                                                                    | · · ·             |  |
|                                                                                                    |                   |  |
|                                                                                                    | Ad <u>v</u> anced |  |
|                                                                                                    | OK Cancel         |  |

Make sure that the "Obtain an IP address automatically", and "Obtain DNS server address automatically" are both checked.

At this point we are ready to reset the system. Now click the "OK" button. It will return you to the "Local Area Connection" window. Once again click the "OK" button.

Now try to open a website like <u>www.cnn.com</u>

If this does not work shutdown the system to POWER OFF mode. Power back up and try again.

| 🕹 Local Area Connection Properties 🛛 🔹 💽                                                                                          |  |
|----------------------------------------------------------------------------------------------------|--|
| General Authentication Advanced                                                                                                   |  |
| Internet Connection Firewall  Protect my computer and network by limiting or preventing access to this computer from the Internet |  |
| Learn more about Internet Connection Firewall.                                                                                    |  |
|                                                                                                    |  |
|                                                                                                    |  |
|                                                                                                    |  |
|                                                                                                    |  |
|                                                                                                    |  |
|                                                                                                    |  |
| If you're not sure how to set these properties, use<br>the <u>Network Setup Wizard</u> instead.                                   |  |
| OK Cancel                                                                                                    |  |

NOTE: If you are not behind a device like a LinkSys Cable/DSL Router that is setup to hand out out a private IP address you should think about turning on the built in firewall software in Windows XP. You would use the same steps as on the first page, however choose the "Advanced" tab at the top. Then make sure that the box is check. Then click "OK", "OK". This change will not take effect until you restart your computer.